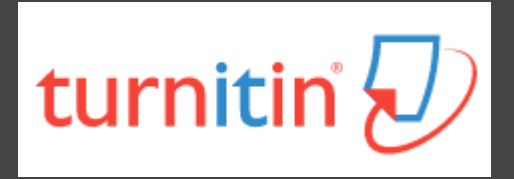

# 如何利用Turnitin系統 自我檢查論文原創性

2016.10.25

高雄醫學大學圖書資訊處讀者服務組 張維容

## 什麼是Turnitin偵測剽竊系統?

- □ 目前全球使用率最高之原創性偵測系統
- □ 10分鐘內比對上傳論文與參考資料的相似文字百分比,於 比對結果呈現相似內容及原始出處
- □ 自我偵測即將發表的研究論文中·是否有不適當的引用
- □ 確保學術研究的道德正當性、保護學術聲譽
- □ 105學年度起納入高醫大研究生畢業離校程序

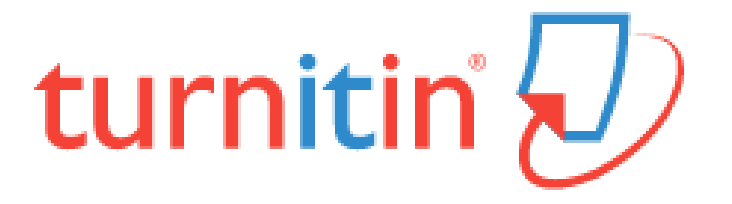

### Turnitin原創性比對來源

- 3
- □ 所有線上開放給大眾瀏覽的網頁,如Google網頁(自1998) 開始收錄迄今)
- □ 百萬筆的全文電子出版品,包括電子期刊、電子資料庫
- □ 自1996年開始學生在Turnitin繳交過的文章(超過百萬篇)
- □ 繁體中文期刊(google scholar)、天下雜誌等
- □ 中國期刊網、中國知識、龍源期刊網、萬芳數據知識平台

### Turnitin優缺點

#### 優點

- 擁有龐大的網頁及資料庫比 對來源
- 支援多國語系
- •研究者:偵測研究論文的原 創性、提升著作品質
- 教學者:了解學生作業之原 創性並培養其學術倫理內涵

#### 缺點

- 比對以文字為主,圖片及表 格尚未列入比對範圍;文義 上的改寫及英譯中的文句亦 無法偵測
- 可供比對的電子出版品有所
   限制,其中中文比對是目前
   較大的漏洞

### Turnitin的使用對象

#### 校內專任教師、學生

• 皆已匯入個人帳號,毋需個別申請

#### 校內兼任教師、研究助理;附院醫護人員

需個別申請帳號,請將中/英文姓名、職號、服務單位、
 本校/院電子信箱,寄至erm@kmu.edu.tw申請

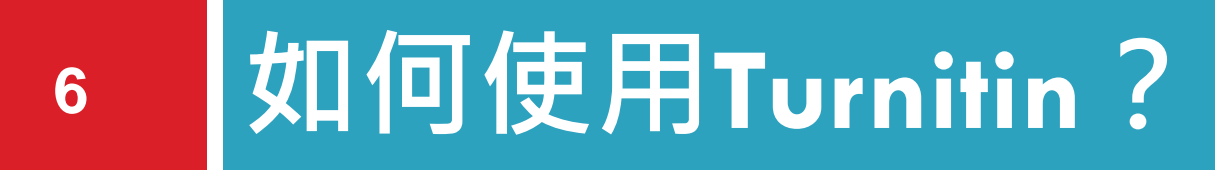

□ 登入Turnitin系統

□ 上傳論文三步驟

□ 瀏覽比對結果

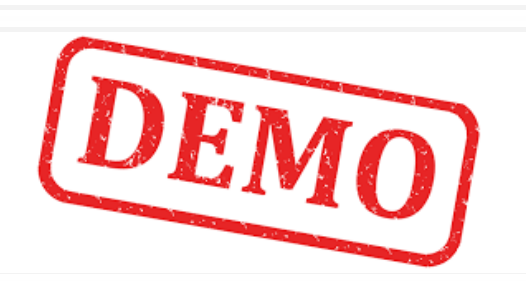

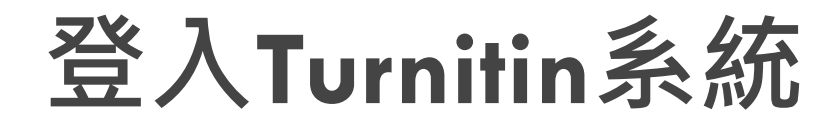

http://www.turnitin.com

7

### □ 帳號:高醫校/院email (xxx@kmu/kmuh.edu.tw)

密碼:第一次登入,以註冊通知信上的密碼登入後修改

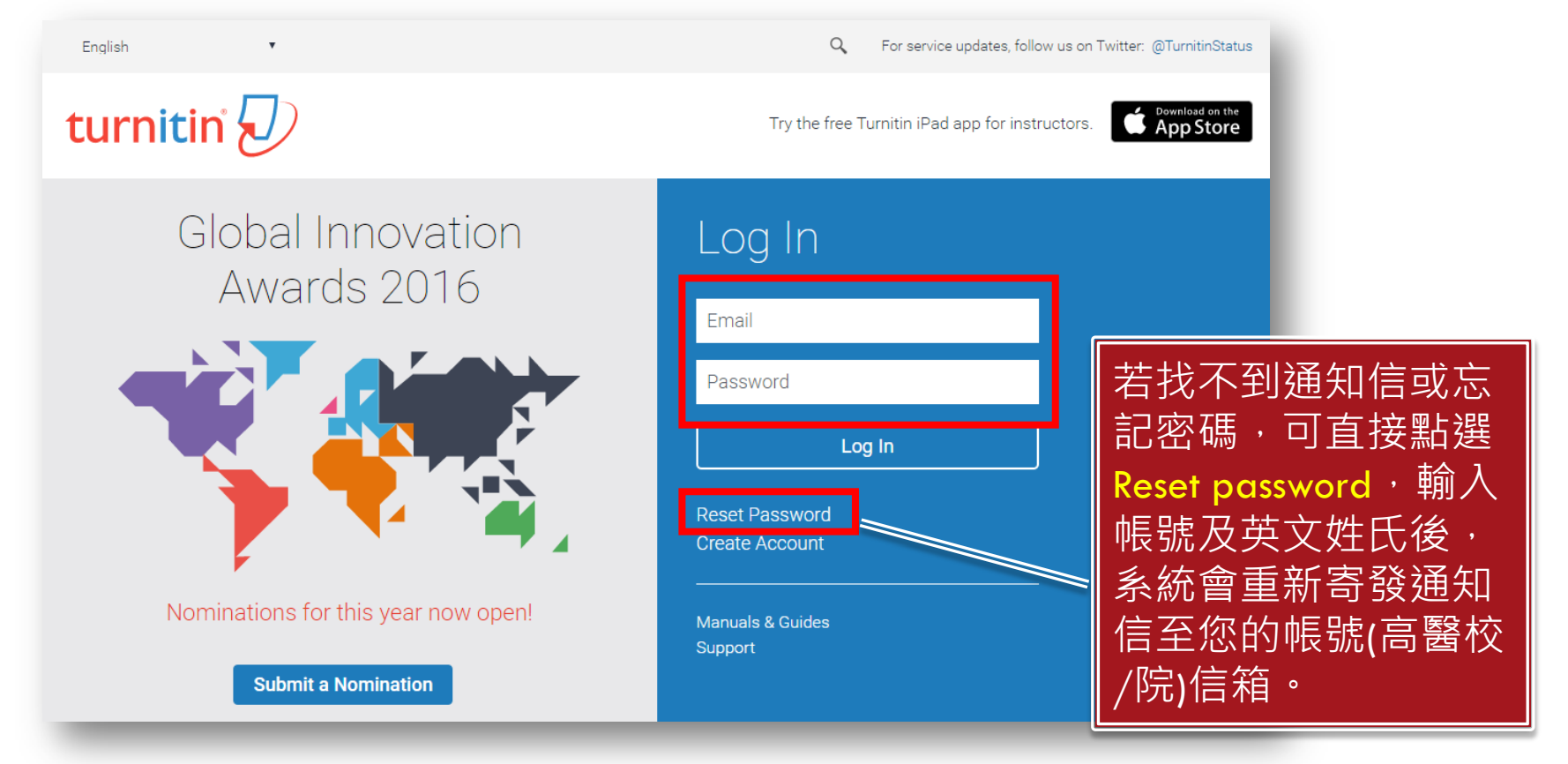

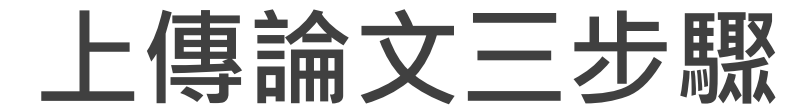

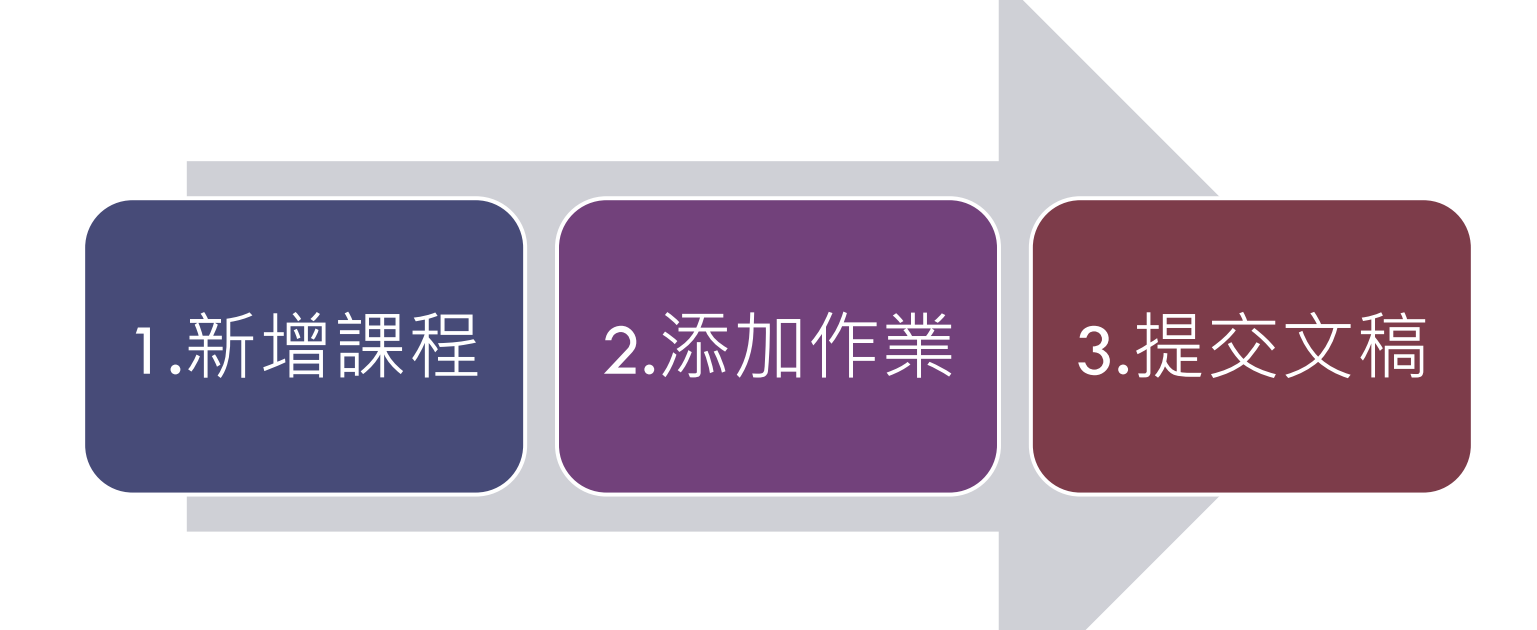

# 1.新增課程(1/2)

### 登入Turnitin後,請切換成指導教師身份及熟悉的語言

1. 點選右下方新增課程

| turniti           | n 💭                         | ChangWei-jung   用戶資訊   計 | .思.   指導数師 | ▼   繁體中文 | ▼   Roadmap | ⑦ 説明   登出 |
|-------------------|-----------------------------|--------------------------|------------|----------|-------------|-----------|
| 所有課程加             | 入帳戶 加入帳戶(助教)                |                          |            |          |             |           |
| 現在檢視:首頁           |                             |                          |            |          |             |           |
| 關於此頁<br>這是您指導教師的首 | 頁。欲建立一堂謀程,點選添增謀程的選項。欲顯示謀程的作 | 業和文稿,點選課程名稱。             |            |          |             |           |
| (職)圖資處            | 創行政單位                       |                          |            | 「伝友き     |             | 新增課程      |
| 課程代碼              | 課程名稱                        |                          | 統計         | 編輯       | 複製          | 刪除        |
| 12642664          | test                        | 馼用                       | uii        | ٢        |             | ŵ         |
|                   |                             |                          |            |          |             |           |

# 1.新增課程(2/2)

#### 2. 輸入課程資訊(\*為必填欄位)

|                     |             | 建立新課程                  |                                                                                            |
|---------------------|-------------|------------------------|--------------------------------------------------------------------------------------------|
| 欲建立課程, 輸入課程名稱和密碼。點透 | 選提交以添加課程至您的 | 主頁。若是主課程,カ             | 3.將需要輸入助教加入密碼。                                                                             |
|                     |             | 課程設置                   |                                                                                            |
| * 課程類型              | 標準          | ◆ 恭喜!您已建立              | z新謀程: Turnitin。您的謀程代碼是 12820041,而加入密碼是Turnitin。                                            |
| * 課程名稱              | Turnitin    |                        |                                                                                            |
| * 註冊密碼              | Turnitin    | 「爾」下」山 貝<br>這是您指導教師的首選 | [。欲建立一堂謀程,點選添增謀程的選項。欲顯示謀程的作業和文稿,點選謀程名稱。<br>→ 建立的課程                                         |
| * 學科領域              | 資訊工程/軟件技術 1 | (城)圖貟碗                 | ./ 恭喜!您刚刚已建立新課程:Turnitin。<br>若您想要學生自行加入此課程,他們將需要您選擇的註冊密碼和 Turnitin 產生的獨特課                  |
| * 學生年級              | 研究所 🗙       | 課程代碼 課                 | 程代碼:<br>24                                                                                 |
| 課程開始日期              | 08-6月-2016  | 12820041 Tu            | * 課程代碼 12820041<br>m 註冊密碼 Turnitin                                                         |
| * 課程截止日期            | 2017年01月31日 |                        | 注意:若您忘了您的課程代碼,您的課程代碼即是您的課程列表裡課程名稱左側的號碼。<br>您可以藉由編輯您的課程來檢視或變更您的註冊密碼。<br>點選課程名稱以進入課程並開始建立作業。 |
| _                   | -           |                        | 繼續                                                                                         |

# 2.添加作業(1/2)

#### 11

- 1. 點選欲增加作業的課程
- 2. 點選右方添加作業

| turnitin                         | ChangWei-jung   用戶資訊   訊息   指導教師 ▼   繁體中文 ▼   Roadmap   ⑦ 説明   登出                                                          |
|----------------------------------|----------------------------------------------------------------------------------------------------|
| 所有課程 加入帳戶 力                      | 11.入帳戶(助教)                                                                                                    |
| 現在檢視:首頁                          |                                                                                                    |
| 關於此 <u>頁</u><br>這是您指導教師的首頁。欲建立一堂 | 課程,點選添增課程的選項。欲顯示課程的作業和文稿,點選課程名稱。                                                                                           |
| (職)圖資處/行政單                       | □□□□□□□□□□□□□□□□□□□□□□□□□□□□□□□□□□□□□□                                                                                     |
|                                  | 「所有課程」「過期課程」 開設課程                                                                                                    |
| 課程代碼 課程名稱 12642664 test          |                                                                                                    |
| 12820041 Turnitin                | 目開於止頁<br>這是您的課程主頁。點選\"添加作業\"按鈕以添加作業至您的課程主頁。點選一個作業的\"檢視\"按鈕以檢視作業收件匣以及任何被提交至作業的提交物件。您可以藉由點選在作<br>業的\"更多動作\"選單內的\"提交\"選項提交物件。 |
| _                                | Turnitin<br>課程主頁                                                                                                    |
|                                  |                                                                                                    |
|                                  | 在您或您的學生可以繳交文稿之前。請先建立新的作業檔。                                                                                                 |
|                                  |                                                                                                    |

2.添加作業(2/2)

#### 12

| <ul> <li>4. 為學生繳交的文件產生原創性報告:請選擇<br/>前兩項之任一項才能立即觀看報告</li> <li>5. 確認提交文稿至無儲存庫,檔案才不會存於<br/>Turnitin主機上(避免比對到自己上傳過的報告</li> <li>新省生產工作的意味。</li> <li>新省生產工作的意味。</li> <li> 第一個一個一個一個一個一個一個一個一個一個一個一個一個一個一個一個一個一個一個</li></ul> | 3. | 輸入作業資訊,並點                                                                                                    | 選進階設定                                                                                                    | ○ 是<br>● 否                                                                                                    |              |
|----------------------------------------------------------------------------------------------------|----|----------------------------------------------------------------------------------------------------|----------------------------------------------------------------------------------------------------|----------------------------------------------------------------------------------------------------|--------------|
| <form></form>                                                                                                    | 4. | 為學生繳交的文件產<br><mark>前兩項之任一項</mark> 才能                                                                                                    | 生原創性報告:請選擇<br>立即觀看報告                                                                                                    | 原創性報告<br>要為繳交之文件產生原創性報告嗎? <b>3</b><br>● 是                                                                                                    |              |
| <form></form>                                                                                                    | 5. | 確認提交文稿至 <mark>無儲</mark><br>Turnitin主機上(避免                                                                                                    | 存庫,檔案才不會存於<br>比對到自己上傳過的報告                                                                                                    | ● 否<br><b>為學生繳交的文件產生原創性報告</b><br>第一份報告即刻就是完稿<br><b>第一份報告即刻就是完稿</b><br>即刻(截止日前可覆寫報告)<br>動」一<br>動」目期<br>● 否                                                                                    | 的相似度指標中排除? 🛿 |
| <ul><li>提交</li><li>選び</li><li>提示和歸檔網絡</li><li>● 期刊,雜誌,&amp;出版品</li></ul>                                                                                                    |    | 作業標題 <sup>•</sup><br>Turnitin test<br>※<br>部値 <sup>•</sup><br><sup>•</sup><br><sup>•</sup><br><sup>•</sup><br><sup>•</sup><br><sup>•</sup><br><sup>•</sup><br><sup>•</sup> | 開始日期●         2016年06月08日         在 11 ▼ : 50 ▼         蔵止日期●         2017年01月31日         在 23 ▼ : 59 ▼         公佈日期●         2017年02月01日         在 0 ▼ : 00 ▼ | <ul> <li>是否要將引用資料從此作業中所有文補</li> <li>● 是</li> <li>● 否</li> <li>不含小型相符結果? ●</li> <li>● 是</li> <li>● 否</li> <li>■ 否</li> <li>■ 否</li> <li>■ 否</li> <li>■ 否</li> <li>■ 否</li> <li>■ 否</li> </ul> | 的相似度指標中排除?   |
|                                                                                                    |    | 提交                                                                                                    |                                                                                                    | <ul> <li>◎ 城市又個面砚単</li> <li>⑦ 現存和歸檔網絡</li> <li>⑦ 期刊,雜誌,&amp;出版品</li> </ul>                                                                                                    |              |

允許學生在期限後繳交作業? 🖓

3.提交文稿(1/2)

13

#### 1. 新增完/選擇作業後,點選提交

| turniti                            | n 💭                                    | Chan                          | gWei-jung   用戶資訊   訊息         | ┃ 指導教師 ▼            | 繁體中文「  | ✔   Roadmap   ⑦ 説明   登出  |
|------------------------------------|----------------------------------------|-------------------------------|-------------------------------|---------------------|--------|--------------------------|
| 作業  學生                             | 計分簿 文件庫                                | 行事曆討論偏                        | <b>财</b> 設定                   |                     |        |                          |
| 現在檢視: 首頁 > TUI                     | RNITIN                                 |                               |                               |                     |        |                          |
| 關於此頁<br>這是您的課程主頁。<br>業的\"更多動作\" 選員 | 點選 \"添加作業\" 按鈕以添加<br>單內的\"提交\" 選項提交物件。 | 作業至您的課程主頁。點選一個作<br>,          | 乍業的 \"檢視\" 按鈕以檢視作業收           | 这件匣以及任何被            | 提交至作業的 | 的提交物件。您可以藉由點選在作          |
| Turnitin<br><sub>課程主頁</sub>        |                                        |                               |                               |                     |        | ➡ 添加作業                   |
|                                    | 開始                                     | 到期                            | 登表                            | 狀態                  | 功能     |                          |
| Turnitin test                      |                                        |                               |                               |                     |        |                          |
| 文稿                                 | <b>2016年06月08日</b><br>1:43PM           | <b>2016年09月30日</b><br>11:59PM | <b>2016年10月01日</b><br>12:00AM | <b>0 / 0</b><br>已提交 | 查看     | 更多功能 ▼                   |
|                                    |                                        |                               |                               |                     |        | 四日124182-<br>提交<br>明明时日表 |

# 3.提交文稿(2/2)

- 2. 輸入文稿資訊
- 3. 上傳文稿限制
  - 檔案必須小於40MB
  - ■不得超過400頁
  - 允許的檔案類型: PDF, Word, Excel, PowerPoint, HTML, RTF, Open Office (ODT), Google Docs, txt

| 提交:單獨檔案上                | :傳▼                           |          |   |
|-------------------------|-------------------------------|----------|---|
| 作者                      |                               |          |   |
| 未註冊學生                   |                               | Ŧ        | ] |
| 名                       |                               |          |   |
| 維容                      |                               |          | ] |
| 姓                       |                               |          |   |
| 張                       |                               |          | ] |
| 提交物件標題                  |                               |          |   |
| XXX期末報告                 |                               |          | ] |
| 龙龙之人可加重架府中下曾<br>我能提交什麼? | ופפו ניין בבו ניפב עניאנא אלג | (†748) - |   |
| 選擇您想要上傳至 Turn           | itin 的文檔:                     |          |   |
| 從此電腦選擇                  |                               |          |   |
| 😵 從 Dropbox 選           |                               |          |   |
| 👃 従 Google Drive        | 內選擇                           |          |   |
| C. Mar. The SM          |                               |          |   |

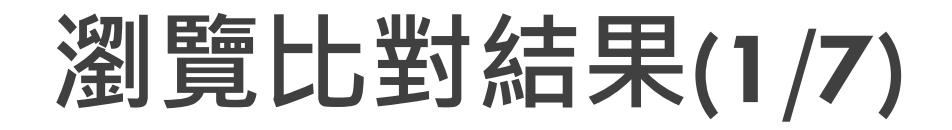

#### 15

- □ 上傳完約需等待5-10分鐘
- 類似處代表所提交的文稿有多少比例的內容可能有不適當
   引用,點選可看詳細報告

| 提交文檔 GradeMark報告   編輯作業設定   寄電子郵件給未提交者 |     |         |     |    |    |    |           |             |
|----------------------------------------|-----|---------|-----|----|----|----|-----------|-------------|
|                                        | 作者  | 標題      | 類似處 | 評分 | 回應 | 文件 | 文稿代碼      | 日期          |
|                                        | 張維容 | xxx期末報告 | 21% | /  | 0  | 0  | 682375031 | 2016年06月08日 |
|                                        |     |         |     |    |    |    |           |             |

若要看之前上傳的文稿,可於作業匣點選查看

| TUTNITIN<br>課程主頁 |                              |                               |                               |                   |    | ◆ 添加作業 |
|------------------|------------------------------|-------------------------------|-------------------------------|-------------------|----|--------|
|                  | 開始                           | 到期                            | 發表                            | 狀態                | 功能 |        |
| Turnitin test    |                              |                               |                               |                   |    |        |
| 文稿               | <b>2016年06月08日</b><br>1:43PM | <b>2016年09月30日</b><br>11:59PM | <b>2016年10月01日</b><br>12:00AM | <b>1/0</b><br>已提交 | 查看 | 更多功能 ▼ |

### 瀏覽比對結果(2/7)

16

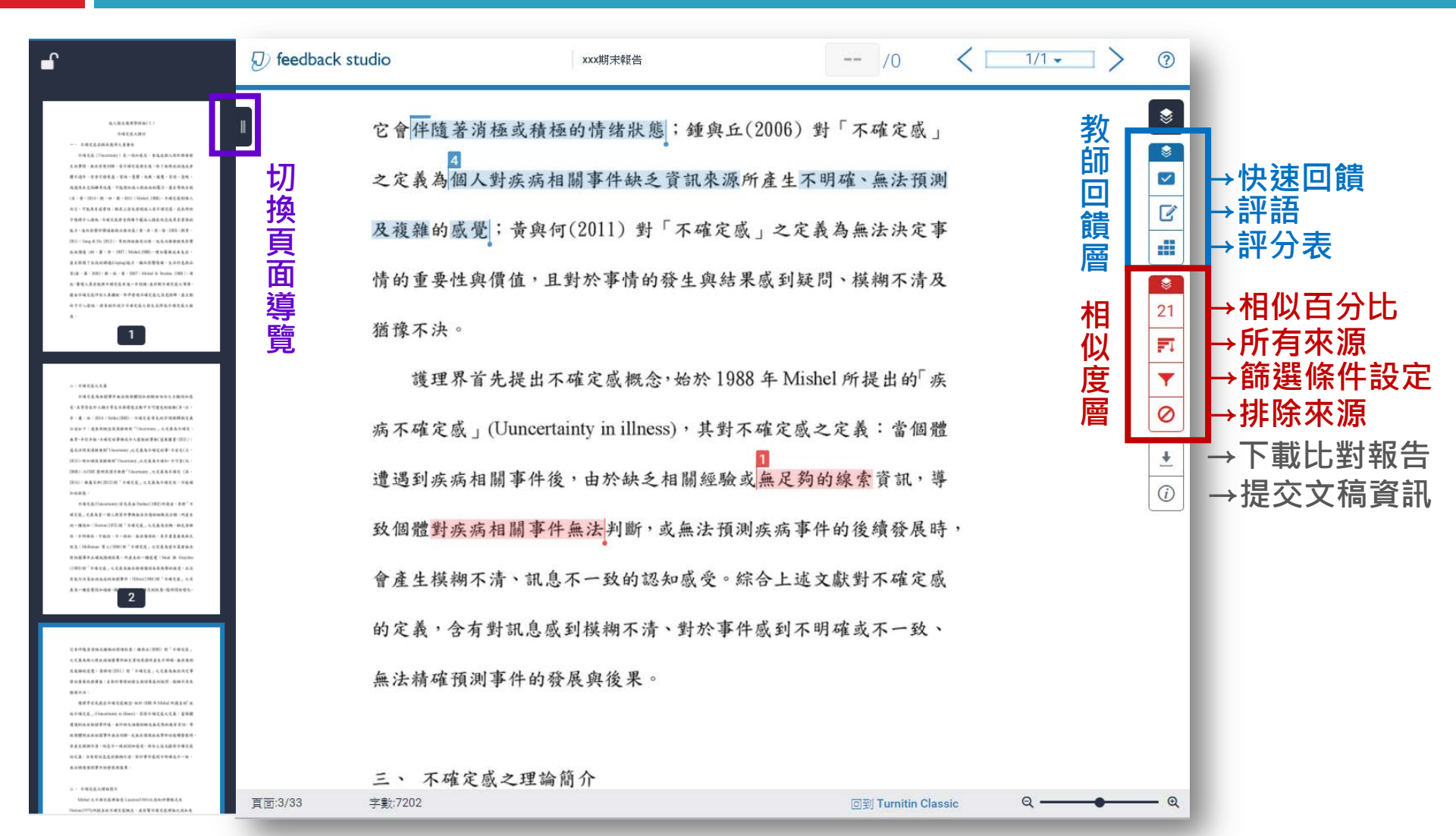

### 瀏覽比對結果(3/7) - 相符處總覽

(1993)對「不確定感」之定義為無法精確預測未來衝擊的程度,且沒 有能力決策疾病造成的相關事件;Hilton(1994)對「不確定感」之定 義為一種感覺認知過程,個體感到模糊不確定的狀態,隨時間的變化,

NHMTHERMON MELLY LAR, OHM TO UNION

它會伴隨著消極或積極的情绪狀態; 鐘與丘(2006) 對「不確定感」 之定義為個人對疾病相關事件缺乏資訊來源所產生不明確、無法預測 及複雜的感覺; 黃與何(2011) 對「不確定感」之定義為無法決定事 情的重要性與價值,且對於事情的發生與結果感到疑問、模糊不清及 猶豫不決。

獲理界首先提出不確定感概念,始於 1988 年 Mishel 所提出的「疾 病不確定感」(Uuncertainty in illness),其對不確定感之定義:當個體 遭遇到疾病相關事件後,由於缺乏相關經驗或無足夠的線索資訊,導 致個體對疾病相關事件無法判斷,或無法預測疾病事件的後續發展時, 會產生模糊不清、訊息不一致的認知感受。綜合上述文獻對不確定感 的定義,含有對訊息感到模糊不清、對於事件感到不明確或不一致、 無法精確預測事件的發展與後果。

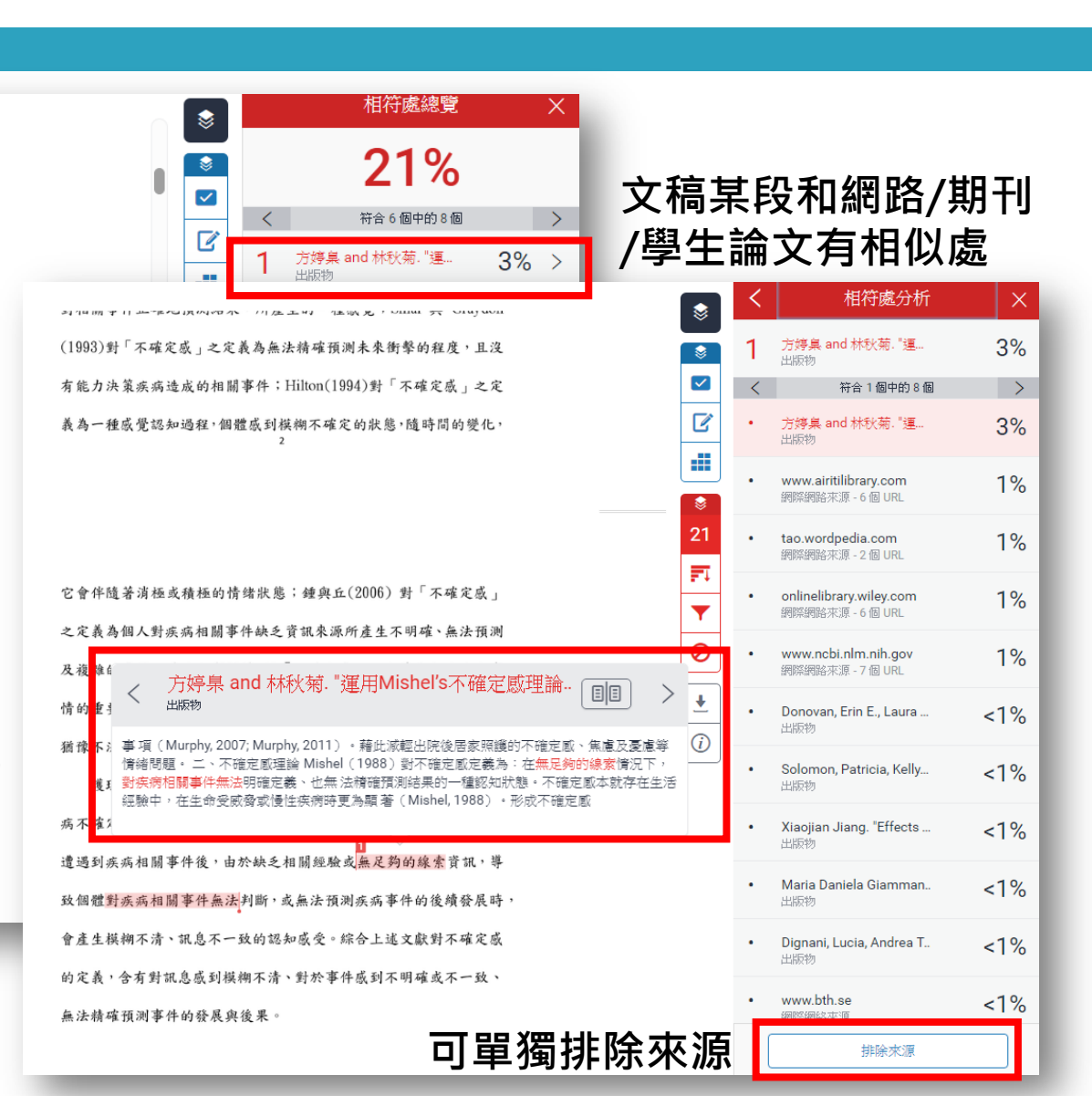

### 瀏覽比對結果(4/7) - 所有來源

激結構」泛指個體感受到疾病相關刺激事件,包括:症狀型式、事件 熟悉性及事件一致性,當疾病相關事件複雜、過去未曾經歷或接觸過, 或預期結果與實際不一致性時,即產生不確定感;「認知能力」是指 個體接受或處理訊息的能力,若認知能力受限或不足,便容易產生不 確定感,其會直接影響刺激結構,並間接造成不確定感;「結構提供 者」是指協助個體解釋或支持的訊息來源,包括:可信賴的權威人士、 社會支持及教育(McConnick, 2002; Mishel, 1988),其可直接影響刺 激結構,並間接或直接造成不確定感。

(二)不確定感評價過程

當個體接受到疾病相關刺激事件及其它前置因子影響,即可能產 生不確定感,此時個體會依過去相關的認知、經驗及信念,「推論」 或「預設」疾病相關事件可預期或控制的程度,即進行疾病相關事件 的「評價過程(Appraisal)」,評價結果可能朝向「危機」或「機會」之 方向發展 (Mishel, 1988)。 (三)不確定感調過策略 個體經歷評價過程後,可能會運用「調過策略(Coping)」來因應 疾病相關事件,當評價為「危機」表示疾病或事件具有威脅或傷害, 此時有雨個策略,包括:調過策略(直接行動、警戒性因應、尋求訊 息)及情感控制策略來促進達到過應狀態;當評價為「機會」表示疾到 單獨排除

|            | 所有來源                                         | ×  |
|------------|----------------------------------------------|----|
| ~          | 符合1個中的38個                                    | >  |
| ◎<br>☑     | www.airitilibrary.com<br>網際網路來源 - 25 個 URL   | 8% |
| 3 .        | etds.ncl.edu.tw<br>網際網路來源 - 20 個 URL         | 8% |
|            | ethesys.fy.edu.tw<br>網際網路來源 - 13 個 URL       | 6% |
| 21         | cetd.tmu.edu.tw<br>網際網路來源 - 42 個 URL         | 6% |
| *<br>*     | www.ncbi.nlm.nih.gov<br>網際網路來源 - 20 個 URL    | 4% |
| <b>)</b> · | shareok.org<br>網際網路來源 - 6 個 URL              | 4% |
|            | 方婷桌 and 林秋菊. "運<br>出版物                       | 4% |
| •          | onlinelibrary.wiley.com<br>網際網路來源 - 12 個 URL | 4% |
| ٠          | documents.mx<br>網際網絡來源                       | 3% |
|            | www.researchgate.net<br>網際網路來源 - 12 個 URL    | 3% |
|            | Wellam F. Yu Ko. "Uncer<br>出版物               | 3% |
|            | ir.lib.csmu.edu.tw:8080<br>網際網路來源 - 2 個 URL  | 3% |

#### 列 出 所 有 可 能 相 似 的 出 處 來 源 和 百 分 比

### 瀏覽比對結果(5/7) - 篩選條件設定

激結構」泛指個體感受到疾病相關刺激事件,包括:症狀型式、事件 熟悉性及事件一致性,當疾病相關事件複雜、過去未曾經歷或接觸過, 或預期結果與實際不一致性時,即產生不確定感;「認知能力」是指 個體接受或處理訊息的能力,若認知能力受限或不足,便容易產生不 確定感,其會直接影響刺激結構,並間接造成不確定感;「結構提供 者」是指協助個體解釋或支持的訊息來源,包括:可信賴的權威人士、 社會支持及教育 (McCornick, 2002: Mishel, 1988),其可直接影響刺 激結構,並間接或直接造成不確定感。

(二)不確定感評價過程

當個體接受到疾病相關刺激事件及其它前置因子影響,即可能產 生不確定感,此時個體會依過去相關的認知、經驗及信念,「推論」 或「預設」疾病相關事件可預期或控制的程度,即進行疾病相關事件 的「評價過程(Appraisal)」,評價結果可能朝向「危機」或「機會」之 方向發展 (Mishel, 1988)。 (三)不確定感調適策略 個體經歷評價過程後,可能會運用「調適策略(Coping)」來因應

疾病相關事件,當評價為「危機」表示疾病或事件具有威脅或傷害, 此時有雨個策略,包括:調適策略(直接行動、警戒性因應、尋求訊

息)及情感控制策略來促進達到適應狀態;當評價為「機會」表示疾

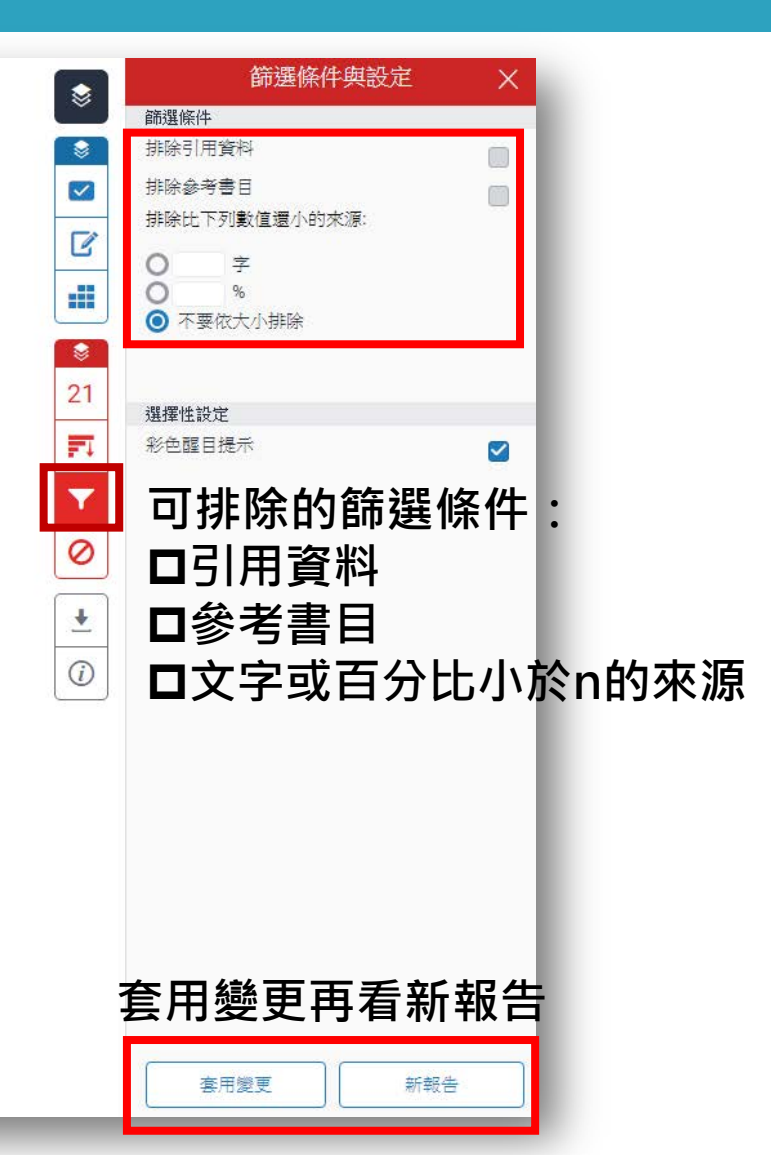

### 瀏覽比對結果(6/7) - 排除來源

確定底」定義為當一個人對某件事物無法合適的組織或分類,所產生 的一種認知:Norton(1975)對「不確定感」之定義為含糊、缺乏清晰 性、不明確的、可能的、不一致的、無法預測的、具多重意義及缺乏 訊息:Molleman 薄人(1984)對「不確定感」之定義為當決策者無法 對相關事件正確地預測結果,所產生的一種感覺;Smal 與 Graydon (1993)對「不確定感」之定義為無法精確預測未來衝擊的程度,且沒 有能力決策疾病造成的相關事件;Hilton(1994)對「不確定感」之定 義為一種感覺認知過程,個體感到模糊不確定的狀態,隨時間的變化,

22 它會伴隨著消極或積極的情緒狀態; 鐘與丘(2006) 對「不確定感」 2 之定義為個人對疾病相關事件缺乏資訊來源所產生不明確、無法預測 及複雜的感覺; 黃與何(2011) 對「不確定感」之定義為無法決定事 情的重要性與價值,且對於事情的發生與結果感到疑問、模糊不清及 猶豫不決。

獲理界首先提出不確定威概念,始於 1988 年 Mishel 所提出的「疾 病不確定威」(Uuncertainty in illness),其對不確定感之定義:當個體 遭遇到疾病相關事件後,由於缺乏相關經驗或無足夠的線索資訊,導 致個體對疾病相關事件無法判斷,或無法預測疾病事件的後續發展時, 會產生模糊不清、訊息不一致的認知感受。綜合上述文獻對不確定感 的定義,含有對訊息感到模糊不清、對於事件感到不明確或不一致、 無法精確預測事件的發展與後果。

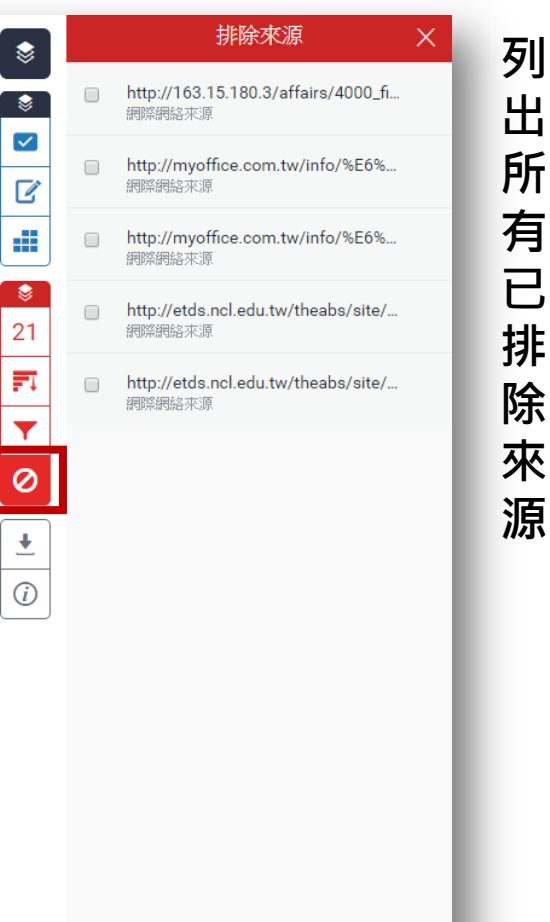

可以復原單筆或所有的排除來源

復原 (0)

全部復原

## 瀏覽比對結果(7/7) - 下載比對報告

21

| ) feedback studio                                                 | xxx期末報告                                                                               | /0                                                            | <                                                | 1/1 🗸                | >              | 0 |
|-------------------------------------------------------------------|---------------------------------------------------------------------------------------|---------------------------------------------------------------|--------------------------------------------------|----------------------|----------------|---|
|                                                                   | 2                                                                                     |                                                               |                                                  |                      |                |   |
| 22<br>它會伴隨著消極或積<br>之定義為個人對疾病<br>及複雜的感覺;黃與<br>情的重要性與價值,」<br>猶豫不決。  | 極的情绪狀態 ;鍾與丘(約<br>相關<br>下載<br>何(2 ± 目前檢視<br>↓ 電子回條<br>↓ 最初提交的檔案<br>★ 僅                 |                                                               | <sup>威</sup> 」<br>預報<br>分<br>素<br>及<br>条<br>(.pc | ਰ(.pdf<br>df)<br>沒有比 | )<br> <br>  對於 |   |
| 護理界首先提出;<br>病不確定感」(Uuncer<br>遭遇到疾病相關事件<br>致個體對疾病相關事<br>會產生模糊不清、訊; | 不確定感概念,始於1988<br>tainty in illness),其對不<br>後,由於缺乏相關經驗或<br>件無法判斷,或無法預測;<br>息不一致的認知感受。綜 | 年 Mishel 所提出的<br>確定感之定義:當<br>無足夠的線索資訊<br>疾病事件的後續發<br>合上述文獻對不確 | 矿 個 , 展 定 感                                      |                      |                |   |

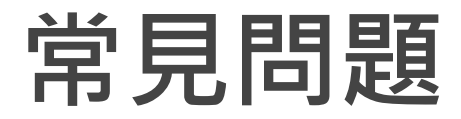

- □ Q:未登入過Turnitin、不知道帳號密碼?
- □ 若是校內專任教師、學生已於開學時統一匯入帳號(帳號:學校mail;密 碼:通知信上隨機密碼),若找不到通知信請點選Turnitin首頁Reset password重設密碼。
- □ 若是校內兼任教師、研究助理或附院醫護人員,請將中/英文姓名、職號、 單位本校/院電子信箱,寄至erm@kmu.edu.tw申請。

#### □ Q:忘記密碼怎麼辦?

□ 可直接點選Turnitin首頁Reset password,輸入帳號及英文姓氏後,系統會 重新寄發通知信至您的帳號(高醫校/院)信箱。

#### □ Q:不小心將文稿上傳至主機、比對結果出現100%怎麼辦?

□ 請記下課程代號與該文稿編號mail至<u>erm@kmu.edu.tw</u>,將請原廠協助刪除 但需要幾個作業天數。(若無涉及專利公開問題,可在比對結果中先排 除該篇文稿,再重新讀取相似度百分比)

## Q & A

若有任 何 問 題歡迎洽詢

#### □ 高雄醫學大學圖書資訊處讀者服務組

- (圖書館後棟三樓聯合辦公室)
- □ (07)3121101#2133#65或73

□ erm@kmu.edu.tw